# **FlyClear Kiosks -Verification Wireframes**

MODIFICATION DATE: Thu Aug 12 2010 COMPANY: Clear.com CREATOR: Mohit SantRam / Omnigon Communications, LLC FILE NAME: Clear\_Kiosk\_SitemapWireframes\_v2.3\_081110\_VerifyIdentity.graffle VERSION HISTORY: 2.3 DESCRIPTION: Refined Sitemap & Wireframes for the redesigned FlyClear User Verification Kiosks.

Og

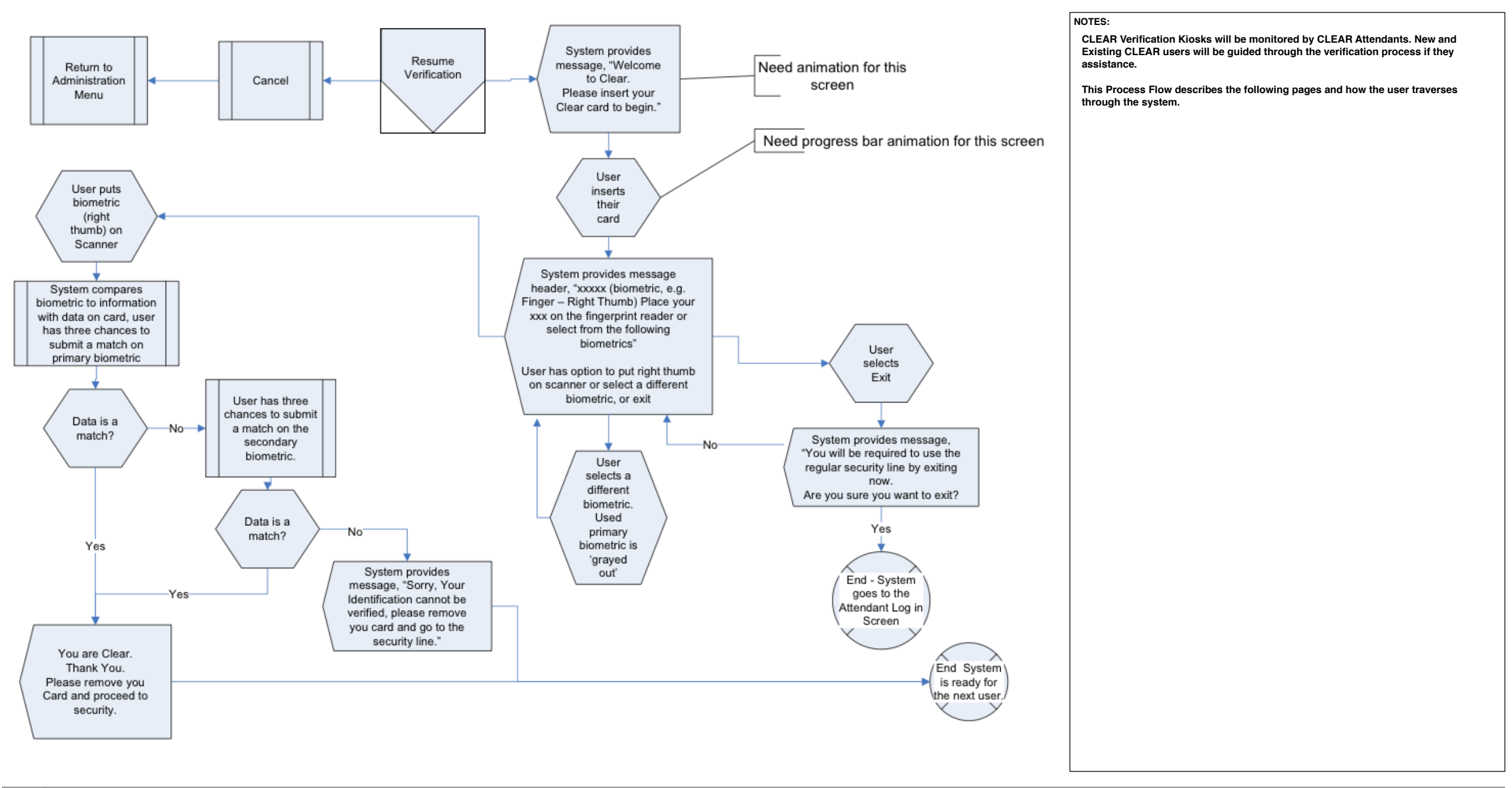

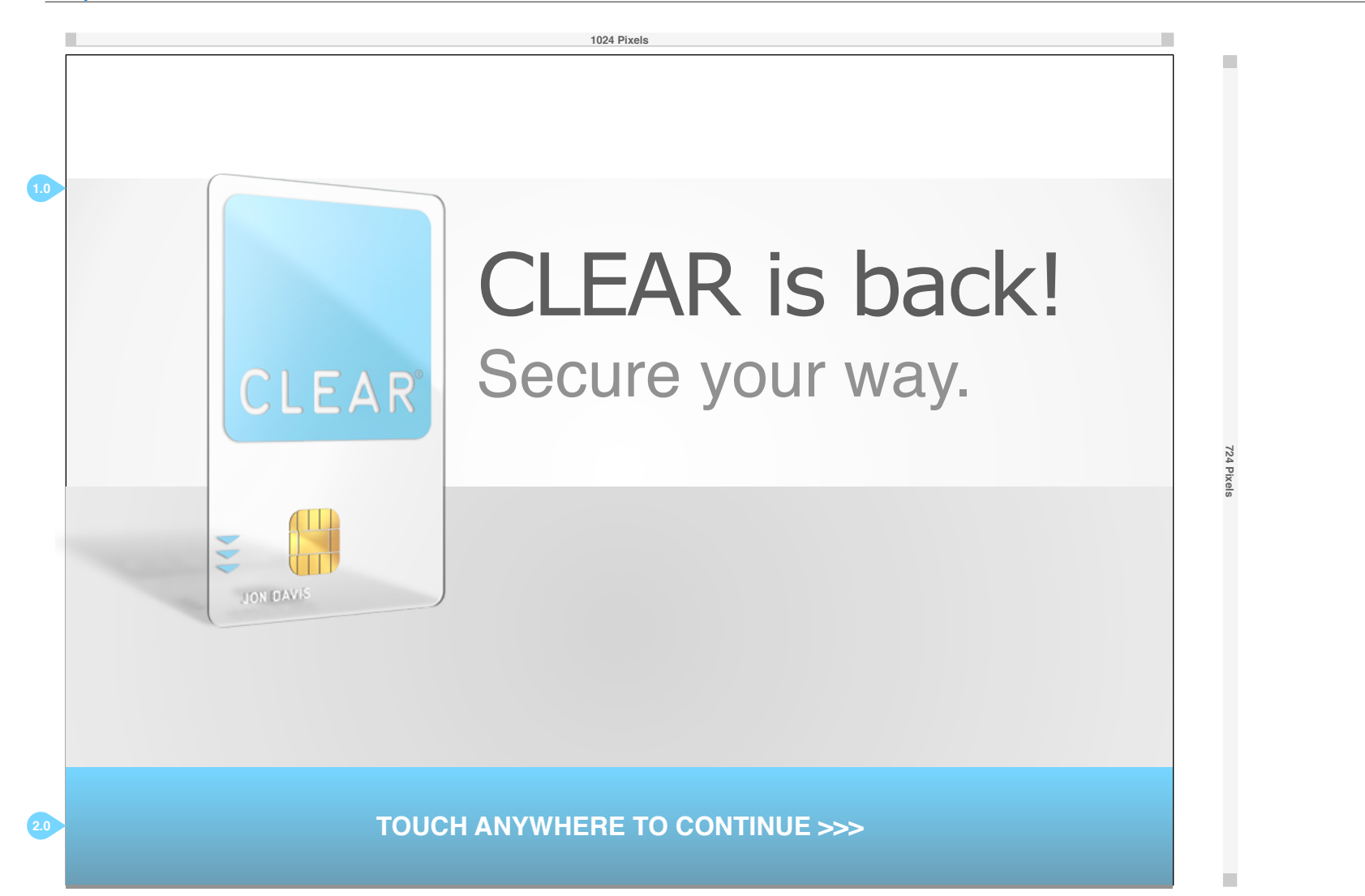

CLEAR Verification Kiosks will be monitored by CLEAR Attendants. New and Existing CLEAR users will be guided through the verification process if they assistance.

### 1.0) DYNAMIC LEAD

This screen will display a Dynamic Lead animation while the kiosk is not in use. A user may press anywhere on the screen to advance to the login page.

#### 2.0) TOUCH ANYWHERE TO CONTINUE

Touching anywhere on the screen will prompt the user to insert their CLEAR card.

### FlyClear Kiosks 1.0 Attendant Login

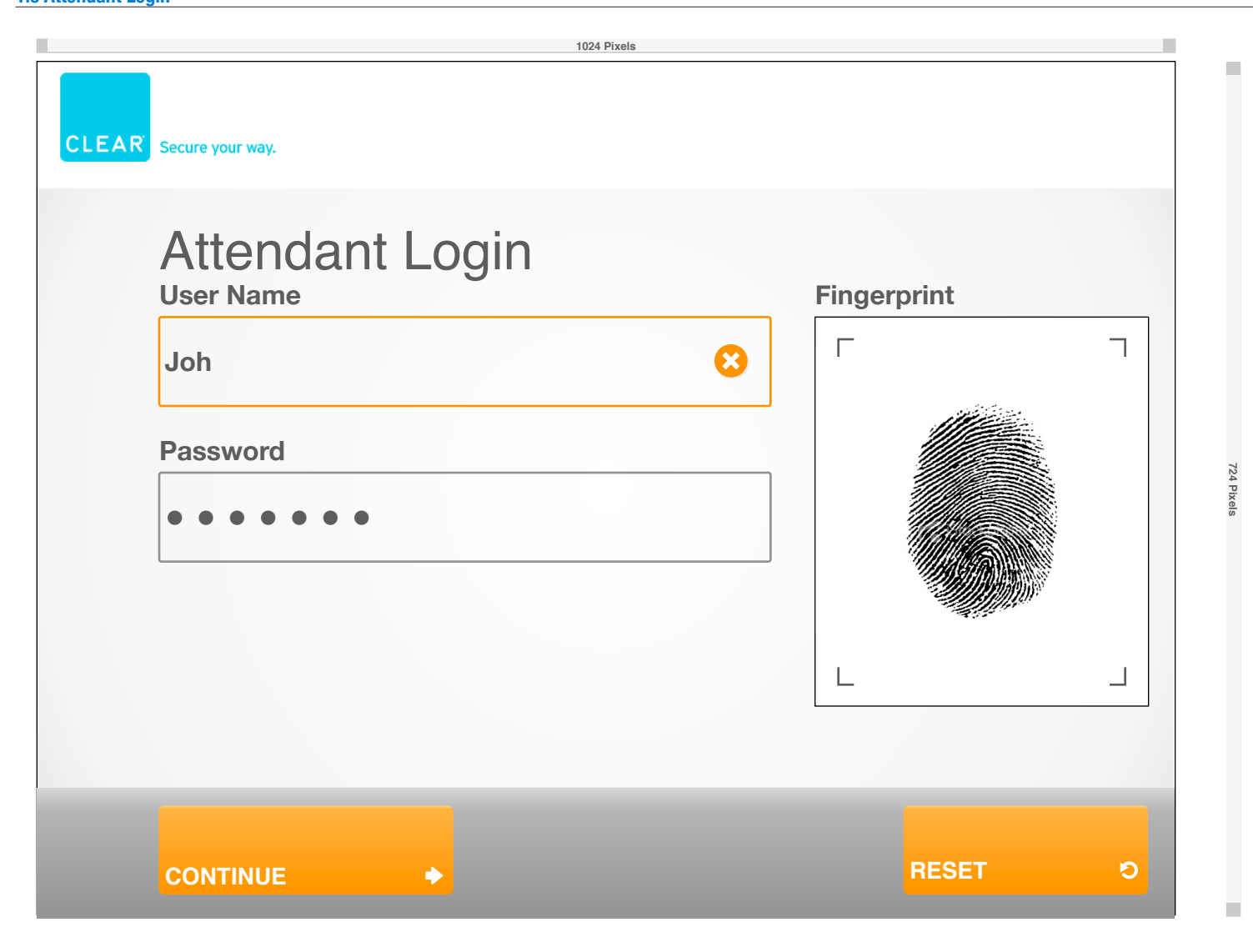

### NOTES:

CLEAR Enrollment Kiosks will be monitored by CLEAR Attendants. New and Existing CLEAR users will be guided through the enrollment process.

1.0) CLEAR LOGO The CLEAR logo will always be displayed.

### 2.0) ATTENDANT LOGIN

The Attendant will be asked to enter in their User Name and their Password via the keyboard.

### 2.1) START CAPTURE & CLEAR

The Attendant will also be required to scan in their fingerprint. they must press the Start Capture button and place their fingerprint on the scanner.

### 3.0) MENU

The contextual Menu allows users to access several system level actions. These actions include Log Out, Restart. Shutdown, User Management and Diagnostic Mode. The user will only see actions for which they have access privileges.

#### 4.0 FINGERPRINT PREVIEW

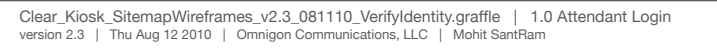

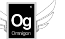

### FlyClear Kiosks 0.1 Introduction Screen - Drop Down Menu

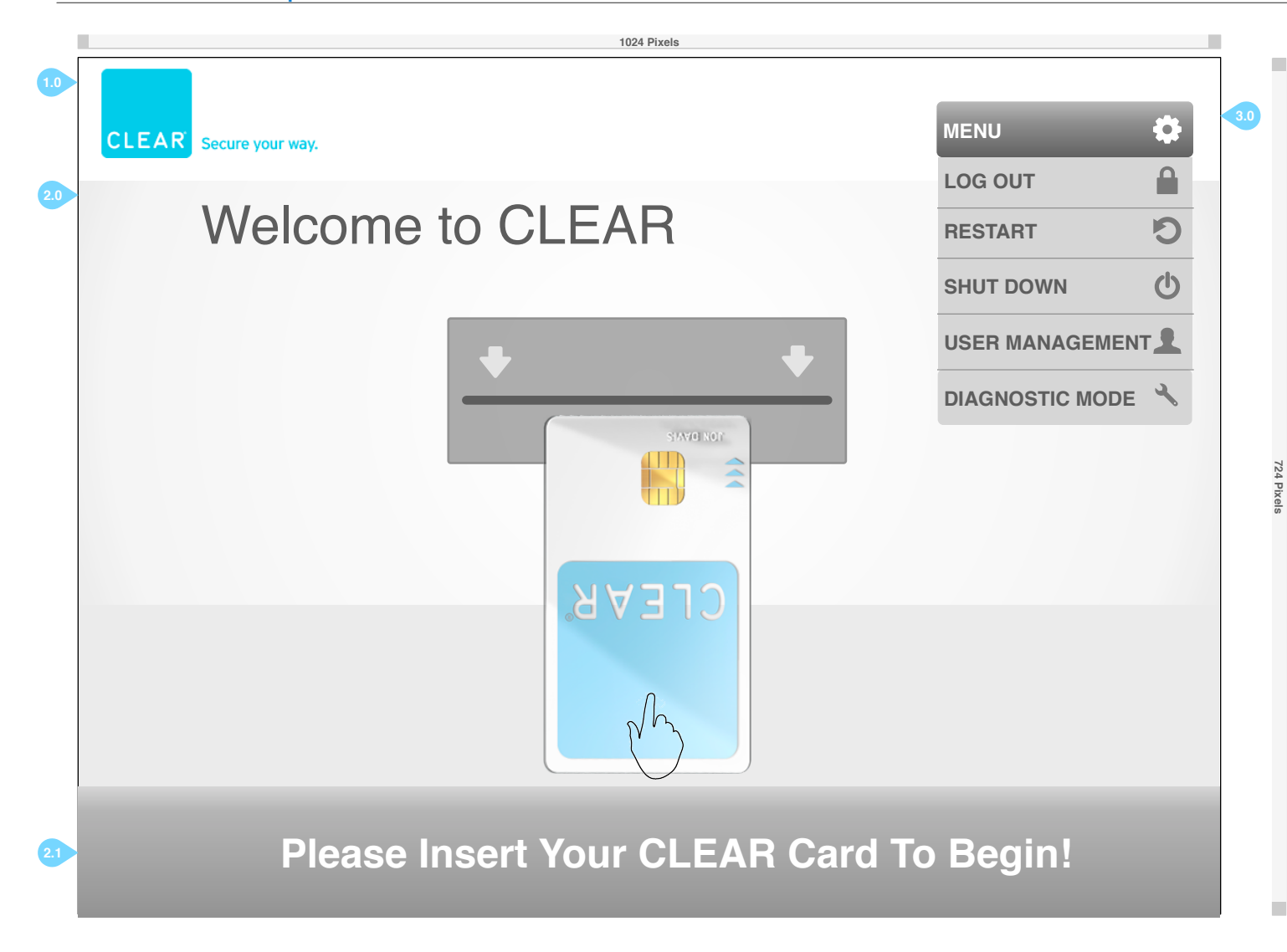

### NOTES:

CLEAR Verification Kiosks will be monitored by CLEAR Attendants. New and Existing CLEAR users will be guided through the verification process if they assistance.

1.0) CLEAR LOGO The CLEAR logo will always be displayed.

### 2.0) WELCOME TO CLEAR

Users are welcomed to CLEAR and prompted to insert their CLEAR card into the card reader. They must insert their card or they cannot continue. This page will be displayed for 30 seconds, if a CLEAR card is not inserted, the screen will revert to the Splash Screen.

2.1) PLEASE INSERT YOUR CLEAR CARD TO BEGIN

Users must insert their CLEAR card to begin the Verification process.

### 3.0) MENU WITH DROP DOWN MENU

The contextual Menu allows users to access several user level actions. The user will only see actions for which they have access privileges. Admin users can use this menu option to log into the verification kiosk.

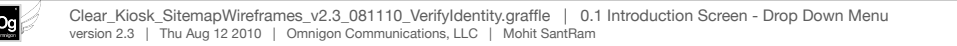

# FlyClear Kiosks

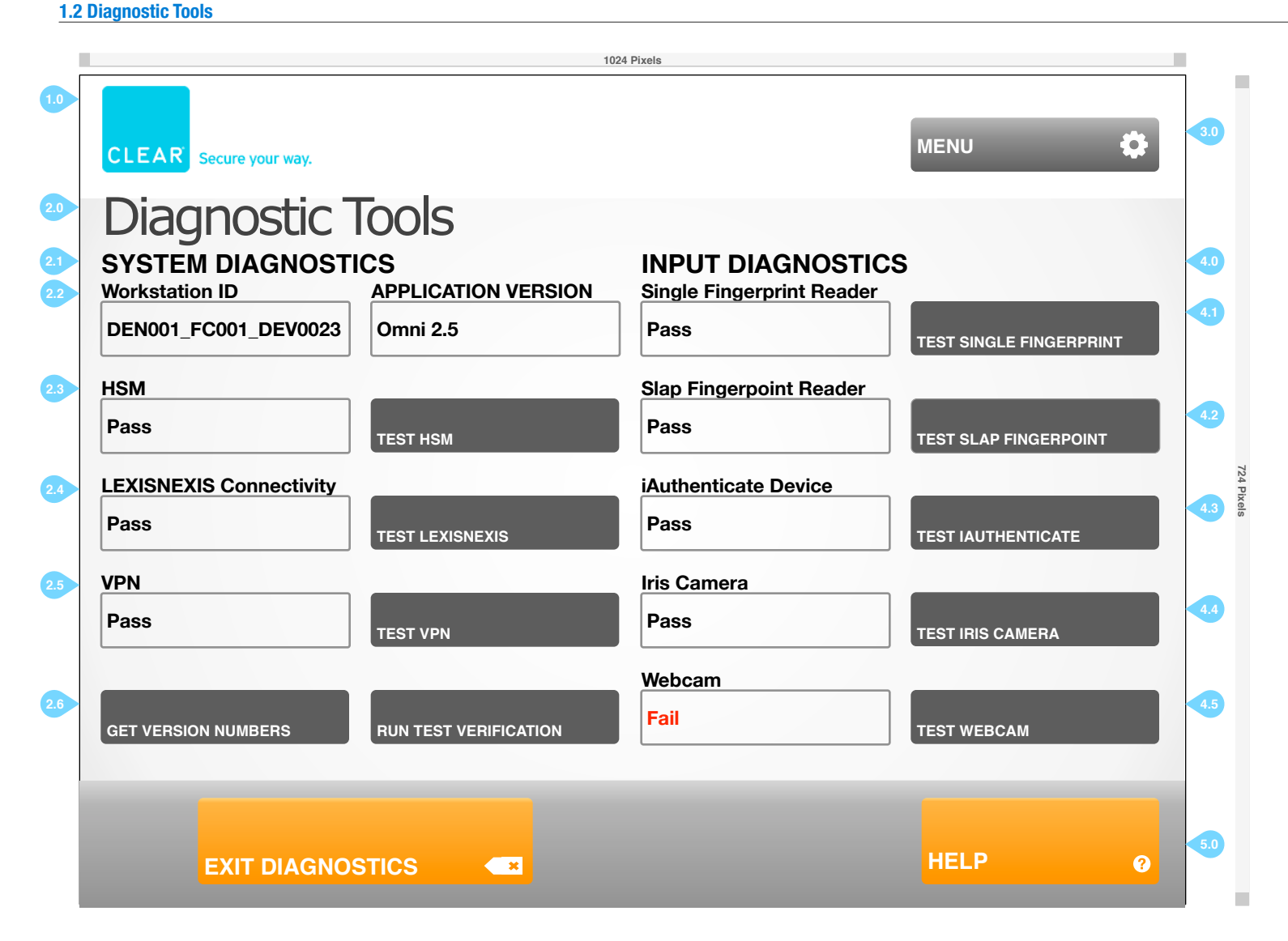

1.0) CLEAR LOGO The CLEAR logo will always be displayed.

2.0) DIAGNOSTIC TOOLS The page header will alert the user of their contextual placement.

2.1) SYSTEM DIAGNOSTICS System Diagnostics will display specific information about the CLEAR kiosk and software.

2.2) WORKSTATION ID & APPLICATION VERSION The Workstation ID and current application version are displayed.

2.3) HSM CONNECTIVITY & TEST HSM The Admin can press the Test HSM button to see if the device is working. A Pass or Fail message will be displayed upon test completion.

2.4) LEXISNEXIS CONNECTIVITY & TEST LEXISNEXIS The Admin can press the Test LexisNexis button to see if the device is working. A Pass or Fail message will be displayed upon test completion.

2.5) VPN & TEST VPN The Admin can press the Test VPN button to see if the device is working. A Pass or Fail message will be displayed upon test completion.

2.6) GET VERSION NUMBERS & RUN TEST ENROLLMENT The Admin can press the Get Version Numbers button to see a list of the current software version for all Input devices. Run Test Enrollment will test the enrollment process.

#### 3.0) MENU

The contextual Menu allows Admin Users to access several system level actions. These actions include Log Out, Restart. Shutdown, User Management and Diagnostic Mode.

4.0) INPUT DIAGNOSTICS

All input devices on the current CLEAR kiosk.

4.1) TEST SINGLE FINGERPRINT READER

The Admin can press the Test Single Fingerprint button to see if the device is working. A Pass or Fail message will be displayed upon test completion.

4.2) TEST SLAP FINGERPOINT READER

The Admin can press the Test Slap Fingerpoint button to see if the device is working. A Pass or Fail message will be displayed upon test completion.

4.3) TEST IAUTHENTICATE READER

The Admin can press the Test iAuthenticate button to see if the device is working. A Pass or Fail message will be displayed upon test completion.

4.4) TEST IRIS CAMERA

The Admin can press the Test Iris Camera button to see if the device is working. A Pass or Fail message will be displayed upon test completion.

### 4.5) TEST WEBCAM

The Admin can press the Test Webcam button to see if the device is working. A Pass or Fail message will be displayed upon test completion.

5.0) HELP AND EXIT DIAGNOSTICS

Standard contextual buttons.

1.2 Diagnostic Tools - Drop Down Menu

|            | 1024                                                     | Pixels                                         |                                          |   |     |
|------------|----------------------------------------------------------|------------------------------------------------|------------------------------------------|---|-----|
| 1.0        | CLEAR Secure your way.                                   |                                                | MENU                                     | • | 3.0 |
| 2.0        | Diagnostic Tools                                         |                                                |                                          |   |     |
| 2.1<br>2.2 | SYSTEM DIAGNOSTICS<br>Workstation ID APPLICATION VERSION | INPUT DIAGNOSTICS<br>Single Fingerprint Reader | SHUT DOWN                                |   | 4.0 |
|            | DEN001_FC001_DEV0023 Omni 2.5                            | Pass                                           | USER MANAGEMENT                          | 1 | 4.1 |
| 2.3        | HSM<br>Pass TEST HSM                                     | Slap Fingerpoint Reader<br>Pass                | DIAGNOSTIC MODE<br>TEST SLAP FINGERPOINT | 2 | 4.2 |
| 2.4        | LEXISNEXIS Connectivity       Pass       TEST LEXISNEXIS | iAuthenticate Device<br>Pass                   | TEST IAUTHENTICATE                       |   | 4.3 |
| 2.5        | VPN<br>Pass TEST VPN                                     | Iris Camera<br>Pass                            | TEST IRIS CAMERA                         |   | 4.4 |
| 2.6        | GET VERSION NUMBERS RUN TEST VERIFICATION                | Webcam<br>Fail                                 | TEST WEBCAM                              |   | 4.5 |
|            | EXIT DIAGNOSTICS                                         |                                                | HELP                                     | 0 | 5.0 |

1.0) CLEAR LOGO The CLEAR logo will always be displayed.

2.0) DIAGNOSTIC TOOLS The page header will alert the user of their contextual placement.

2.1) SYSTEM DIAGNOSTICS System Diagnostics will display specific information about the CLEAR kiosk and software.

2.2) WORKSTATION ID & APPLICATION VERSION The Workstation ID and current application version are displayed.

2.3) HSM CONNECTIVITY & TEST HSM The Admin can press the Test HSM button to see if the device is working. A Pass or Fail message will be displayed upon test completion.

2.4) LEXISNEXIS CONNECTIVITY & TEST LEXISNEXIS The Admin can press the Test LexisNexis button to see if the device is working. A Pass or Fail message will be displayed upon test completion.

2.5) VPN & TEST VPN The Admin can press the Test VPN button to see if the device is working. A Pass or Fail message will be displayed upon test completion.

**2.6) GET VERSION NUMBERS & RUN TEST ENROLLMENT** The Admin can press the Get Version Numbers button to see a list of the current software version for all Input devices. Run Test Enrollment will test the enrollment process.

### 3.0) MENU

The contextual Menu allows Admin Users to access several system level actions. These actions include Log Out, Restart. Shutdown, User Management and Diagnostic Mode.

4.0) INPUT DIAGNOSTICS

All input devices on the current CLEAR kiosk.

4.1) TEST SINGLE FINGERPRINT READER

The Admin can press the Test Single Fingerprint button to see if the device is working. A Pass or Fail message will be displayed upon test completion.

4.2) TEST SLAP FINGERPOINT READER

The Admin can press the Test Slap Fingerpoint button to see if the device is working. A Pass or Fail message will be displayed upon test completion.

4.3) TEST IAUTHENTICATE READER

The Admin can press the Test iAuthenticate button to see if the device is working. A Pass or Fail message will be displayed upon test completion.

4.4) TEST IRIS CAMERA

The Admin can press the Test Iris Camera button to see if the device is working. A Pass or Fail message will be displayed upon test completion.

#### 4.5) TEST WEBCAM

The Admin can press the Test Webcam button to see if the device is working. A Pass or Fail message will be displayed upon test completion.

5.0) HELP AND EXIT DIAGNOSTICS

Standard contextual buttons.

### FlyClear Kiosks 1.2 Diagnostic Tools - Version Numbers

og j

| <complex-block></complex-block>                                                                                                    | 1024 Pixels                                                     |                                   | NOTES                                  | S:                                                                                                    |
|----------------------------------------------------------------------------------------------------|-----------------------------------------------------------------|-----------------------------------|----------------------------------------|----------------------------------------------------------------------------------------------------|
| Diagonosition Dispersion Region Dispersion Region Dispe | CLEAR Secure your way.                                          | MENU                              | CLE,<br>the A<br>1.0)<br>Wind<br>close | AR Admin Attendants are able to administer all existing CLEAR Attendent's Kiosks and add new Attendants.<br>VERSION NUMBERS<br>dow Title for the Pop Up. A Close icon will be visible on the upper right has<br>a the pop up window. |
| Morkstation ID   DEN001_FC001_DEV002   Single Fingerprint Reader   Single Fingerprint Reader   Serial Number: SFP_66343_23   Software Version: FC0S_1.2.4   Authenticate Device   Serial Number: SFP_66343_23   Serial Number: SFP_66343_23   Serial Number: SFP_66343_24   Desc   TEST INICATION   Fail   TEST SINCATION   HELP Q                                                                                                    | Diagnostic Tools<br>system diagnostics INP                      | UT DIAGNOSTICS                    | <b>2.0)</b> :<br>Whe<br>displ          | SERIAL NUMBERS AND SOFTWARE VERSIONS<br>on the Get Version Numbers button is depressed, this pop up window app<br>lays the Serial Number and current Software Version for each Input Device                                          |
| DEN001_FC001_DEV002   Single Fingerprint Reader<br>Software Version: FC0S_12.4   Software Version: FC0S_12.4   Authenticate Device   Software Version: FC0S_12.4   Authenticate Device   Software Version: FC0S_12.4   Software Version: FC0S_12.4   Software Version: FC0S_12.5                                                                                                    | Workstation ID APPLICATION VERSION Single                       | e Fingerprint Reader              | 2.1)<br>Stan                           | CLOSE<br>dard button and behavior.                                                                                                    |
| ISM     Serial Number: SFP_6034.23     Serial Number: SFP_6034.23     Software Version: FCOS_1.2.4     TEST SLAP FINGERPOINT       Pass     Iuthenticate Device<br>Serial Number: SFP_6034.23     Software Version: FCOS_1.2.4     If is Camera<br>Serial Number: SFP_6034.23     Software Version: FCOS_1.2.4     If is Camera       Software Version: FCOS_1.2.4     If is Camera     Serial Number: SFP_6034.23     Software Version: FCOS_1.2.4     If is Camera       Software Version: FCOS_1.2.4     If is Camera     Serial Number: SFP_6034.23     Software Version: FCOS_1.2.4     If is Camera       Software Version: FCOS_1.2.4     If is Camera     Serial Number: SFP_6034.23     Software Version: FCOS_1.2.4     If is Camera       Software Version: FCOS_1.2.4     If is Camera     Serial Number: SFP_6034.23     Software Version: FCOS_1.2.4     If is Camera       Software Version: FCOS_1.2.4     If is Camera     Serial Number: SFP_6034.23     Software Version: FCOS_1.2.4     If is Camera       Software Version: FCOS_1.2.4     If is Camera     If is Camera     If is Camera     If is Camera       Software Version: FCOS_1.2.4     If is Camera     If is Camera     If is Camera     If is Camera       Software Version: FCOS_1.2.4     If is Camera     If is Camera     If is Camera     If is Camera       Software Version: FCOS_1.2.4     If is Camera     If is Camera     If is Camera       Software Ve                                                                                                    | DEN001_FC001_DEV0023                                            |                                   |                                        |                                                                                                    |
| Pass     Authenticate Device     Iris Camera     Fest SLAP FINGERPOINT       EXISNEXIS Connectivity     Srial Number: SFP 58343 23     Srial Number: SFP 58343 23       Pass     Webcam     Serial Number: SFP 58343 23       Serial Number: SFP 58343 23     Software Version: FCOS_1.2.4     Fest IAUTHENTICATE       Pass     CLOSE     Test IRIS CAMERA       Set Version: FCOS_1.2.4     Fail     Test Webcam       Set Version: NUMBERS     RUN TEST VERIFICATION     Fail       EXIT DIAGNOSTICS     Close     Test Webcam                                                                                                    | HSM Software Version: FCOS 1.2.4 Software                       | I Number: SFP_66343_23            |                                        |                                                                                                    |
| EXISNEXIS Connectivity     Authenticate Device     Iris Camera       Serial Number: SFP_68343_23     Software Version: FCOS_1.2.4     Software Version: FCOS_1.2.4       Webcam     Serial Number: SFP_68343_23     Software Version: FCOS_1.2.4       Software Version: FCOS_1.2.4     TEST IAUTHENTICATE       Pass     CLOSE     TEST IRIS CAMERA       Serial Number: SFP_68343_23     Software Version: FCOS_1.2.4     TEST IRIS CAMERA       Software Version: FCOS_1.2.4     TEST IRIS CAMERA     TEST IRIS CAMERA       Serial Number: SFP_68343_23     TEST IRIS CAMERA     TEST IRIS CAMERA       Software Version: FCOS_1.2.4     TEST IRIS CAMERA     TEST IRIS CAMERA                                                                                                    | Pass                                                            |                                   |                                        |                                                                                                    |
| Software Version: FCOS_1.2.4 Software Version: FCOS_1.2.4 TEST IAUTHENTICATE<br>Pass CLOSE TEST IRIS CAMERA<br>Set VERSION NUMBERS RUN TEST VERIFICATION Fail TEST WEBCAM<br>EXIT DIAGNOSTICS 2                                                                                                    | iAuthenticate Device Iris<br>Serial Number: SFP_66343_23 Seria  | Camera<br>al Number: SFP_66343_23 | 724                                    |                                                                                                    |
| Webcam       Serial Number: SFP 66343_23         Pass       CLOSE         TEST IRIS CAMERA         Webcam         GET VERSION NUMBERS       RUN TEST VERIFICATION         Fail       TEST WEBCAM         HELP       0                                                                                                    | Base                                                            | ware Version: FCOS_1.2.4          | Pixels                                 |                                                                                                    |
| VPN   Pass   GLOSE   TEST IRIS CAMERA                                                                                                    | Webcam                                                          | TEST IAUTHENTICATE                |                                        |                                                                                                    |
| Pass CLOSE TEST IRIS CAMERA Webcam Get VERSION NUMBERS RUN TEST VERIFICATION Fail TEST WEBCAM EXIT DIAGNOSTICS                                                                                                    | VPN Serial Number: SFP_66343_23<br>Software Version: FCOS_1.2.4 |                                   |                                        |                                                                                                    |
| GET VERSION NUMBERS RUN TEST VERIFICATION Fail TEST WEBCAM           EXIT DIAGNOSTICS         Image: Comparison of the comparison of the comparison of t            | Pass                                                            | CLOSE TEST IRIS CAMERA            |                                        |                                                                                                    |
| GET VERSION NUMBERS RUN TEST VERIFICATION Fail TEST WEBCAM          EXIT DIAGNOSTICS       *                                                                                                    | Webc                                                            | cam                               |                                        |                                                                                                    |
| EXIT DIAGNOSTICS                                                                                                    |                                                                 | TECT WEDGAM                       |                                        |                                                                                                    |
| EXIT DIAGNOSTICS                                                                                                    |                                                                 |                                   |                                        |                                                                                                    |
| EXIT DIAGNOSTICS                                                                                                    |                                                                 |                                   |                                        |                                                                                                    |
| EXIT DIAGNOSTICS                                                                                                    |                                                                 |                                   |                                        |                                                                                                    |
|                                                                                                    | EXIT DIAGNOSTICS                                                | HELP 0                            |                                        |                                                                                                    |
|                                                                                                    |                                                                 |                                   |                                        |                                                                                                    |

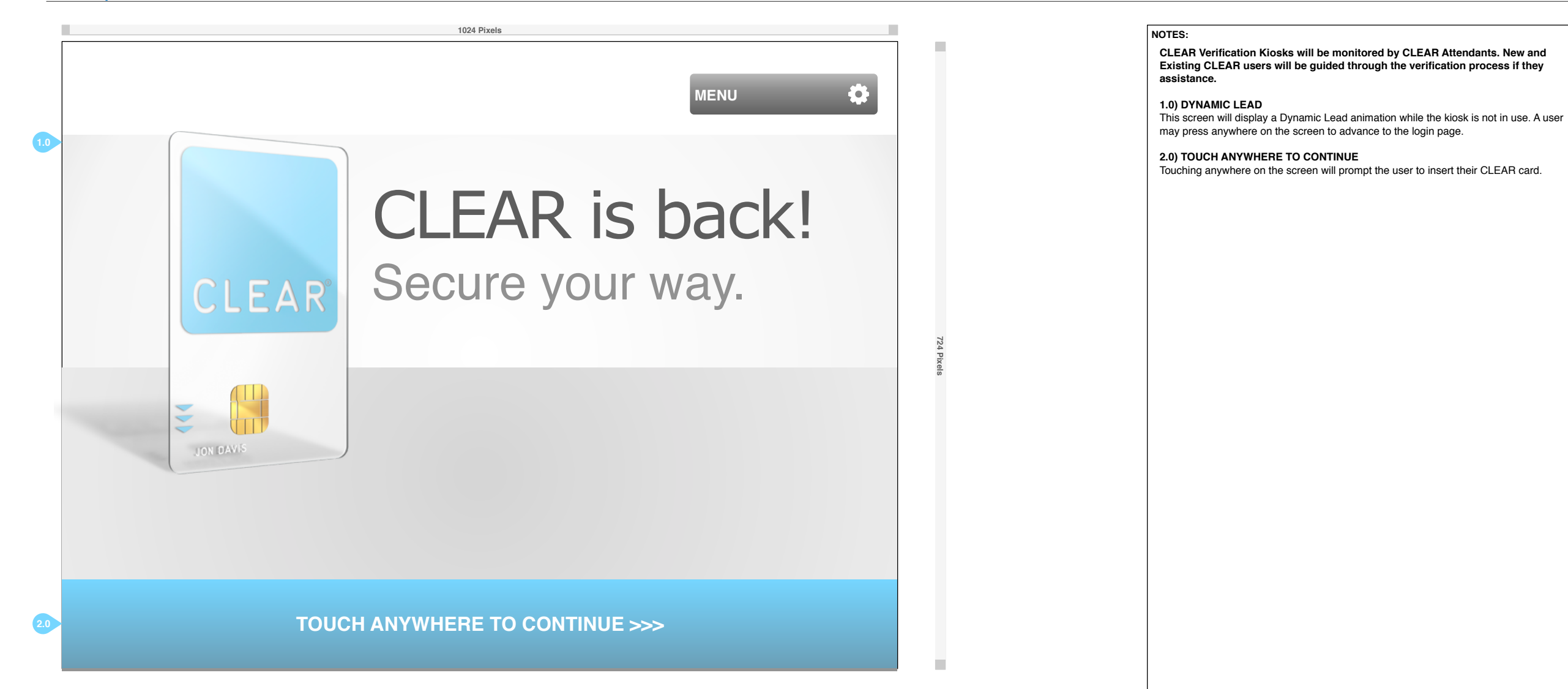

### **FlyClear Kiosks** 0.1 Introduction Screen

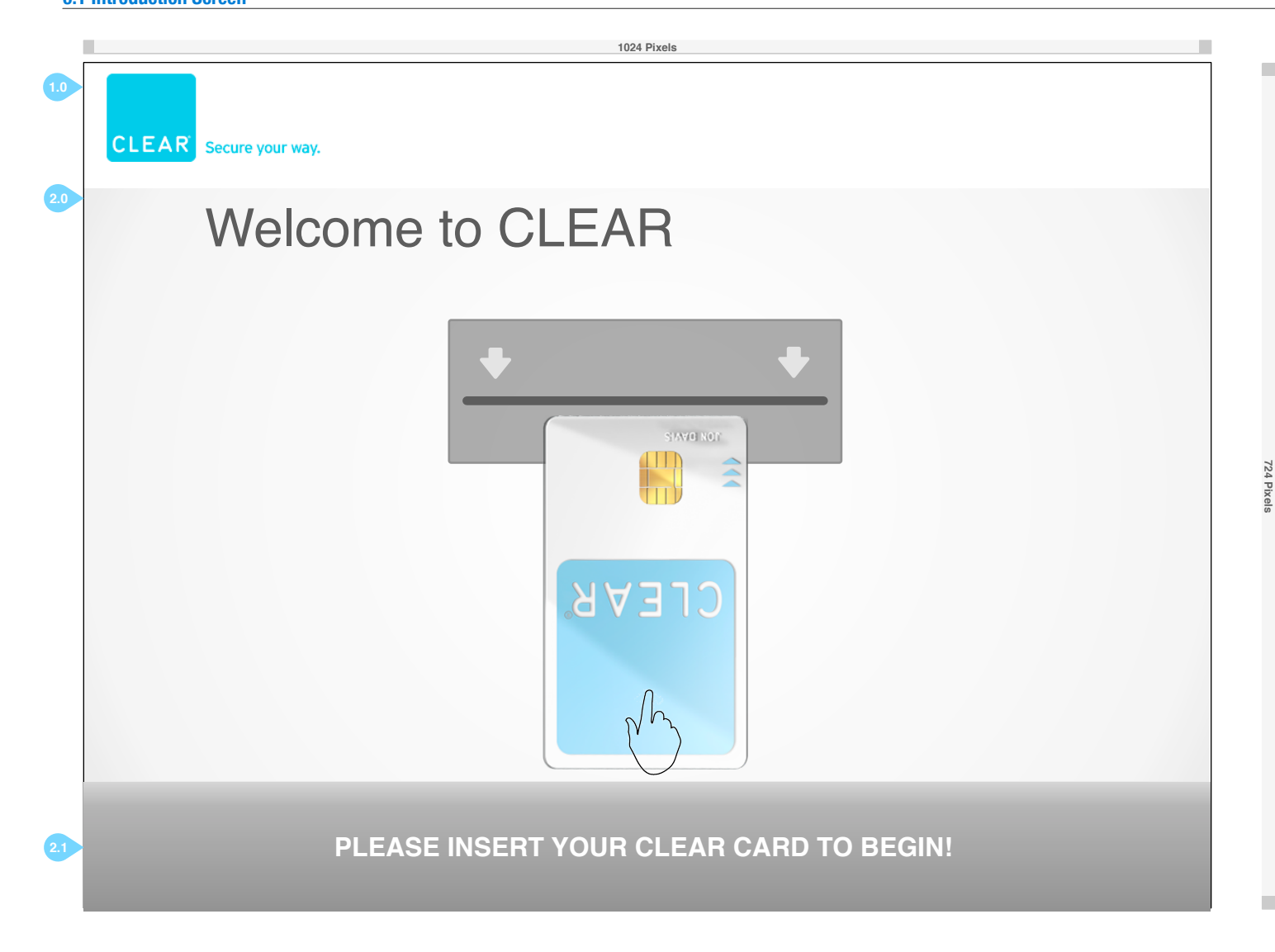

### NOTES:

72 Pb CLEAR Verification Kiosks will be monitored by CLEAR Attendants. New and Existing CLEAR users will be guided through the verification process if they assistance.

1.0) CLEAR LOGO The CLEAR logo will always be displayed.

### 2.0) WELCOME TO CLEAR

Users are welcomed to CLEAR and prompted to insert their CLEAR card into the card reader. They must insert their card or they cannot continue. This page will be displayed for 30 seconds, if a CLEAR card is not inserted, the screen will revert to the Splash Screen.

2.1) PLEASE INSERT YOUR CLEAR CARD TO BEGIN Users must insert their CLEAR card to begin the Verification process.

Clear\_Kiosk\_SitemapWireframes\_v2.3\_081110\_VerifyIdentity.graffle | 0.1 Introduction Screen version 2.3 | Thu Aug 12 2010 | Omnigon Communications, LLC | Mohit SantRam

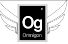

### FlyClear Kiosks 0.2 User Login - Right Index - Scan Trial #1/3

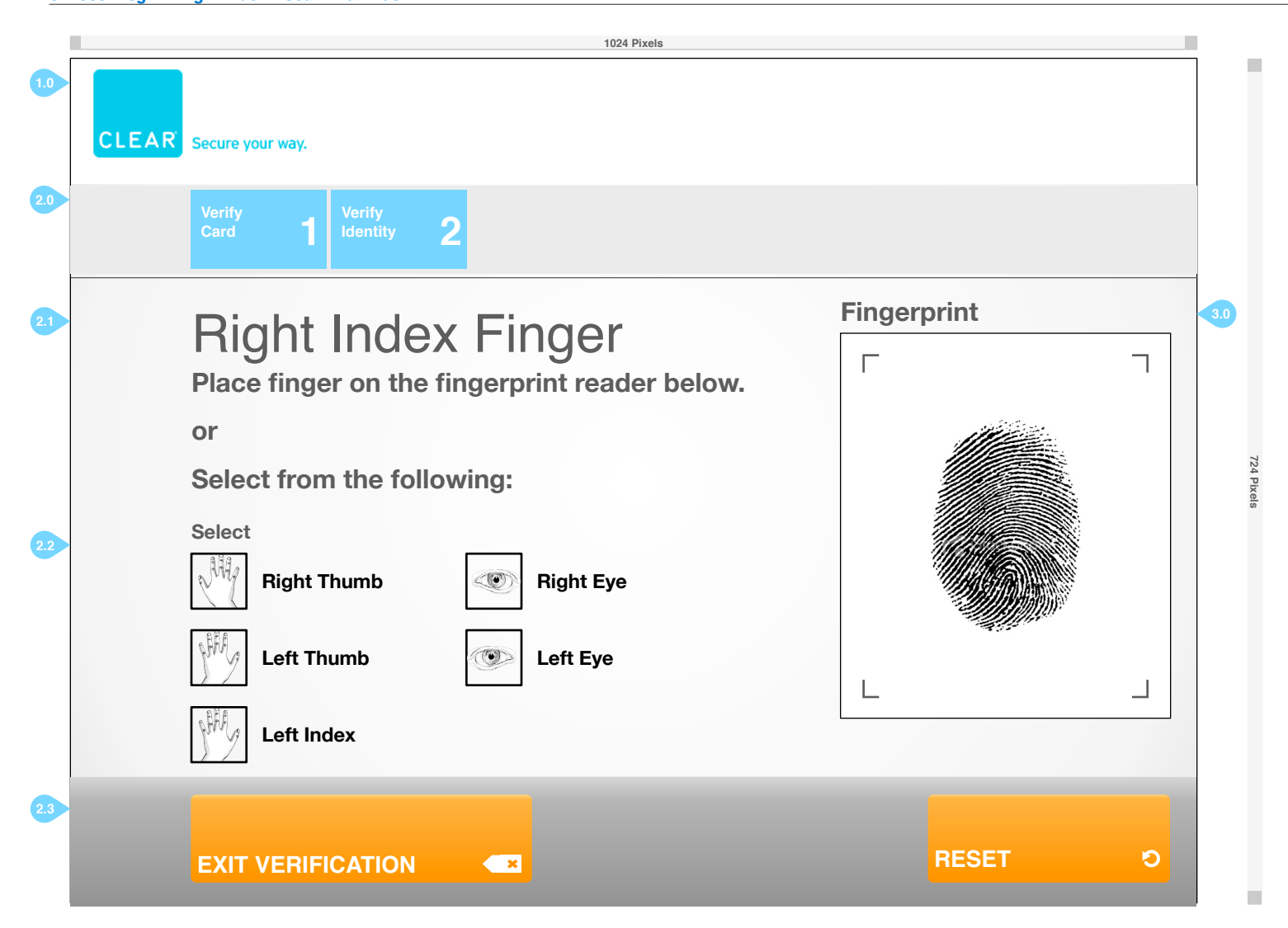

### NOTES:

CLEAR Verification Kiosks will be monitored by CLEAR Attendants. New and Existing CLEAR users will be guided through the verification process if they assistance.

### 1.0) CLEAR LOGO

The CLEAR logo will always be displayed.

### 2.0) TWO STEPS OF VERIFICATION

The two steps of verification are displayed to the user. The current step will be the last blue button from left to right.

#### 2.1) RIGHT INDEX FINGER

Users will verify their identity with their CLEAR card and verifying their Right Index Finger at the kiosk with the fingerprint scanner. This is the first chance for the user to verify their identity.

### 2.2) SELECT BIOMETRIC

The user may select an alternate Biometric value to verify their identity.

### 2.3) EXIT VERIFICATION & RESET

Users can exit the CLEAR verification system at anytime by pressing Exit Verification. Reset will reset the scanned image.

### 3.0) FINGERPRINT PREVIEW

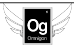

### FlyClear Kiosks 0.2 User Login - Right Index - Scan Trial #2/3

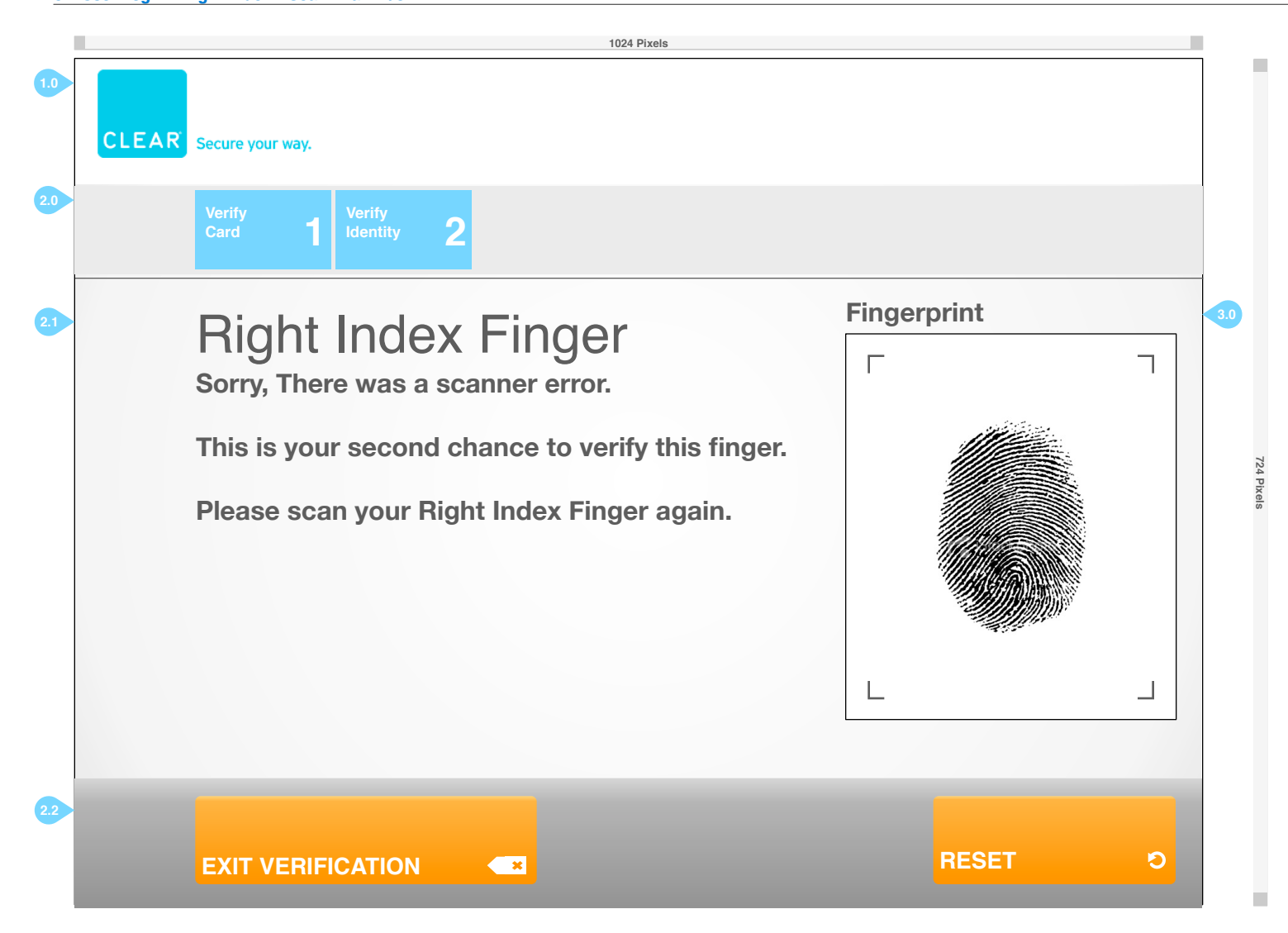

### NOTES:

CLEAR Verification Kiosks will be monitored by CLEAR Attendants. New and Existing CLEAR users will be guided through the verification process if they assistance.

### 1.0) CLEAR LOGO

The CLEAR logo will always be displayed.

### 2.0) TWO STEPS OF VERIFICATION

The two steps of verification are displayed to the user. The current step will be the last blue button from left to right.

### 2.1) RIGHT INDEX FINGER

Users will verify their identity with their CLEAR card and verifying their Right Index Finger at the kiosk with the fingerprint scanner. This is the second chance for the user to verify their identity.

### 2.2) EXIT VERIFICATION & RESET

Users can exit the CLEAR verification system at anytime by pressing Exit Verification. Reset will reset the scanned image.

### 3.0) FINGERPRINT PREVIEW

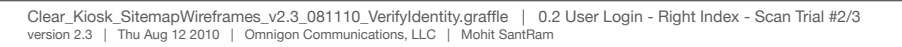

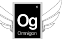

### FlyClear Kiosks 0.2 User Login - Right Index - Scan Trial #3/3

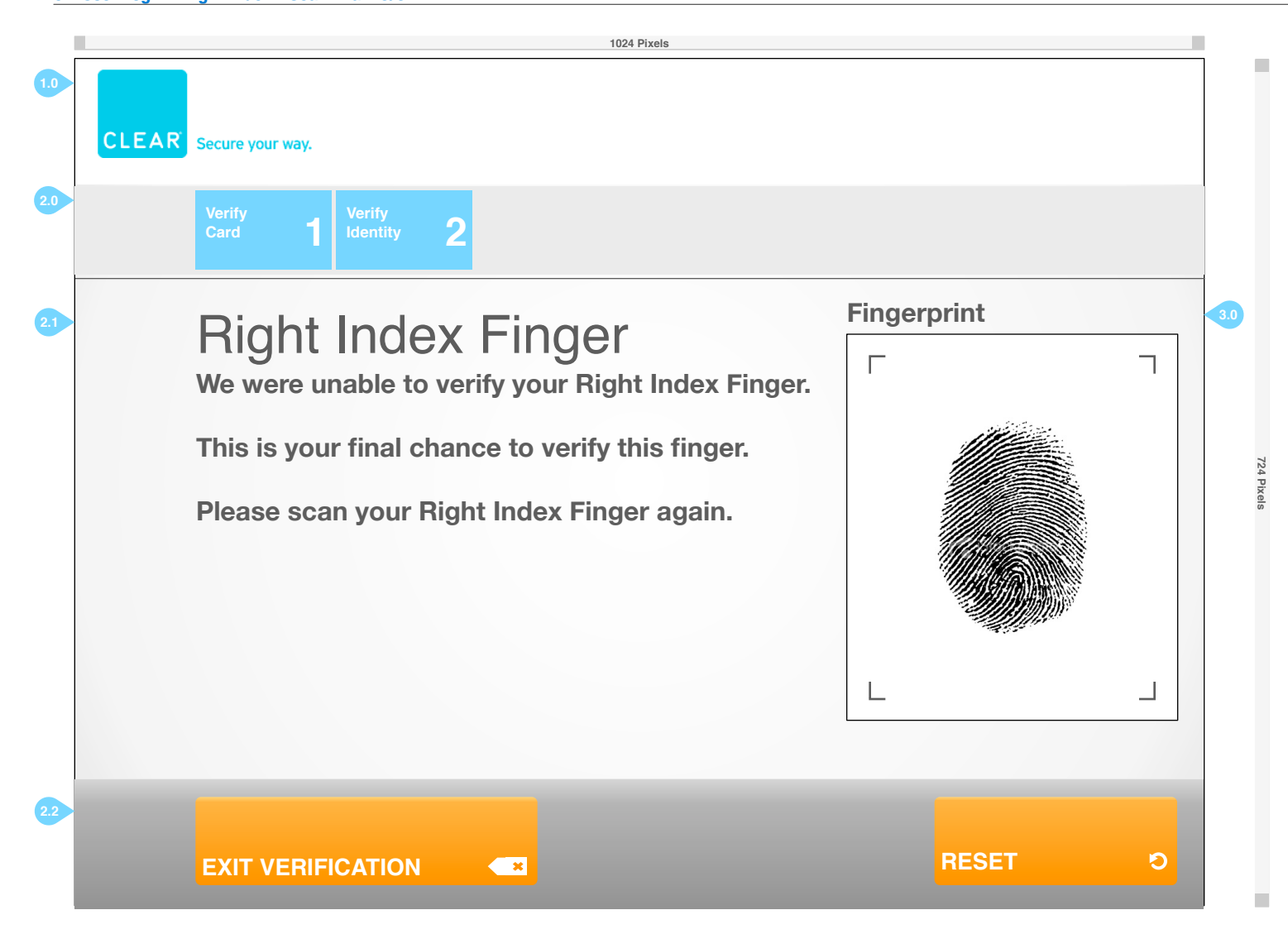

### NOTES:

CLEAR Verification Kiosks will be monitored by CLEAR Attendants. New and Existing CLEAR users will be guided through the verification process if they assistance.

### 1.0) CLEAR LOGO

The CLEAR logo will always be displayed.

### 2.0) TWO STEPS OF VERIFICATION

The two steps of verification are displayed to the user. The current step will be the last blue button from left to right.

### 2.1) RIGHT INDEX FINGER

Users will verify their identity with their CLEAR card and verifying their Right Index Finger at the kiosk with the fingerprint scanner. This is the third and final chance for the user to verify their identity with their Primary Biometric. If they fail to verify this Biometric, they will be given the opportunity to select another Biometric to verify.

#### 2.2) EXIT VERIFICATION & RESET

Users can exit the CLEAR verification system at anytime by pressing Exit Verification. Reset will reset the scanned image.

#### 3.0) FINGERPRINT PREVIEW

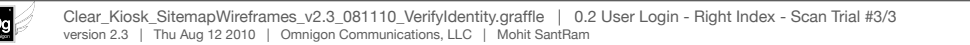

### FlyClear Kiosks 0.2 User Login - Select Secondary Biometric

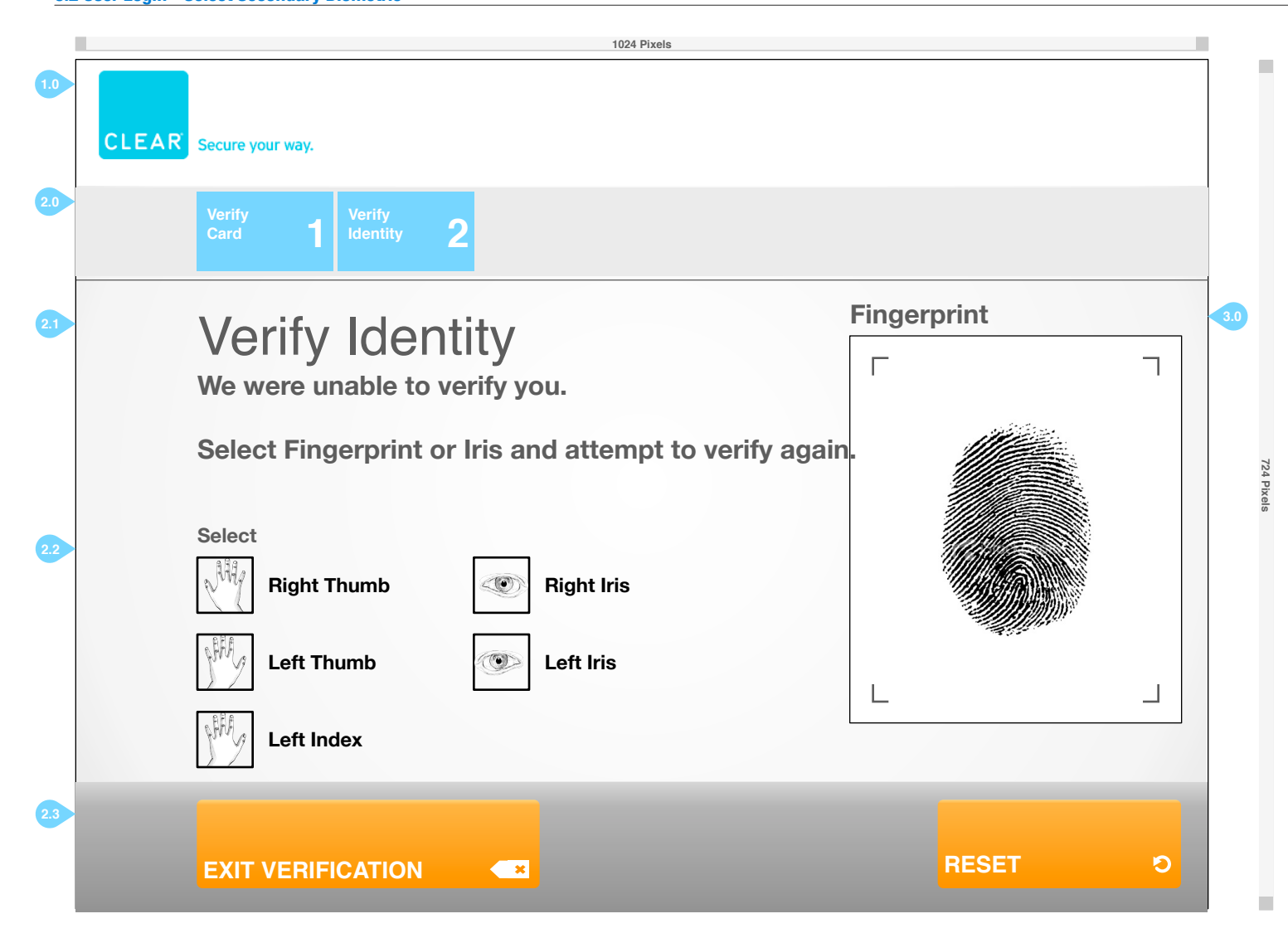

### NOTES:

CLEAR Verification Kiosks will be monitored by CLEAR Attendants. New and Existing CLEAR users will be guided through the verification process if they assistance.

1.0) CLEAR LOGO The CLEAR logo will always be displayed.

### 2.0) TWO STEPS OF VERIFICATION

The two steps of verification are displayed to the user. The current step will be the last blue button from left to right.

### 2.1) VERIFY IDENTITY

Users will verify their identity with their CLEAR card and verifying a specific biometric at the kiosk. Since the user was unable to properly verify their Primary Biometric, they must choose their Secondary Biometric value to verify. They will only have three more chances to verify their identity

### 2.2) SELECT BIOMETRIC

The user may select an alternate Biometric value to verify their identity.

2.3) EXIT VERIFICATION & CLEAR

Users can exit the CLEAR verification system at anytime by pressing Exit Verification. Clear will reset the scanned image.

#### 3.0) FINGERPRINT PREVIEW

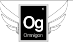

### FlyClear Kiosks 0.2 User Login - Left Thumb - Scan Trial #1/3

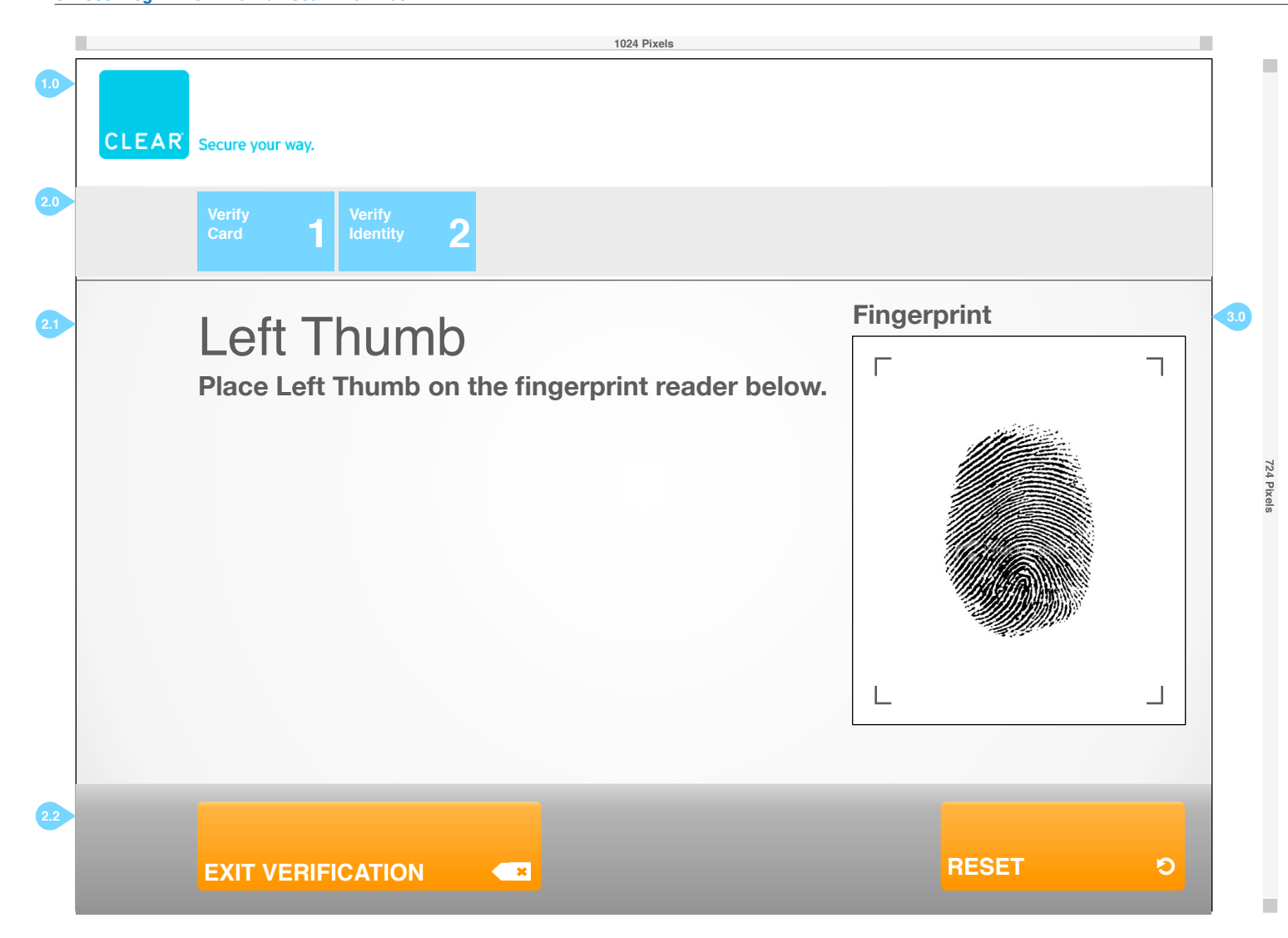

### NOTES:

CLEAR Verification Kiosks will be monitored by CLEAR Attendants. New and Existing CLEAR users will be guided through the verification process if they assistance.

### 1.0) CLEAR LOGO

The CLEAR logo will always be displayed.

### 2.0) TWO STEPS OF VERIFICATION

The two steps of verification are displayed to the user. The current step will be the last blue button from left to right.

### 2.1) LEFT THUMB

Users will verify their identity with their CLEAR card and verifying a specific biometric at the kiosk. Since the user was unable to properly verify their Primary Biometric, they must verify their Secondary Biometric value. This is their fourth chance for the user to verify their identity.

### 2.2) EXIT VERIFICATION & RESET

Users can exit the CLEAR verification system at anytime by pressing Exit Verification. Reset will reset the scanned image.

### 3.0) FINGERPRINT PREVIEW

### FlyClear Kiosks 0.2 User Login - Left Thumb - Scan Trial #2/3

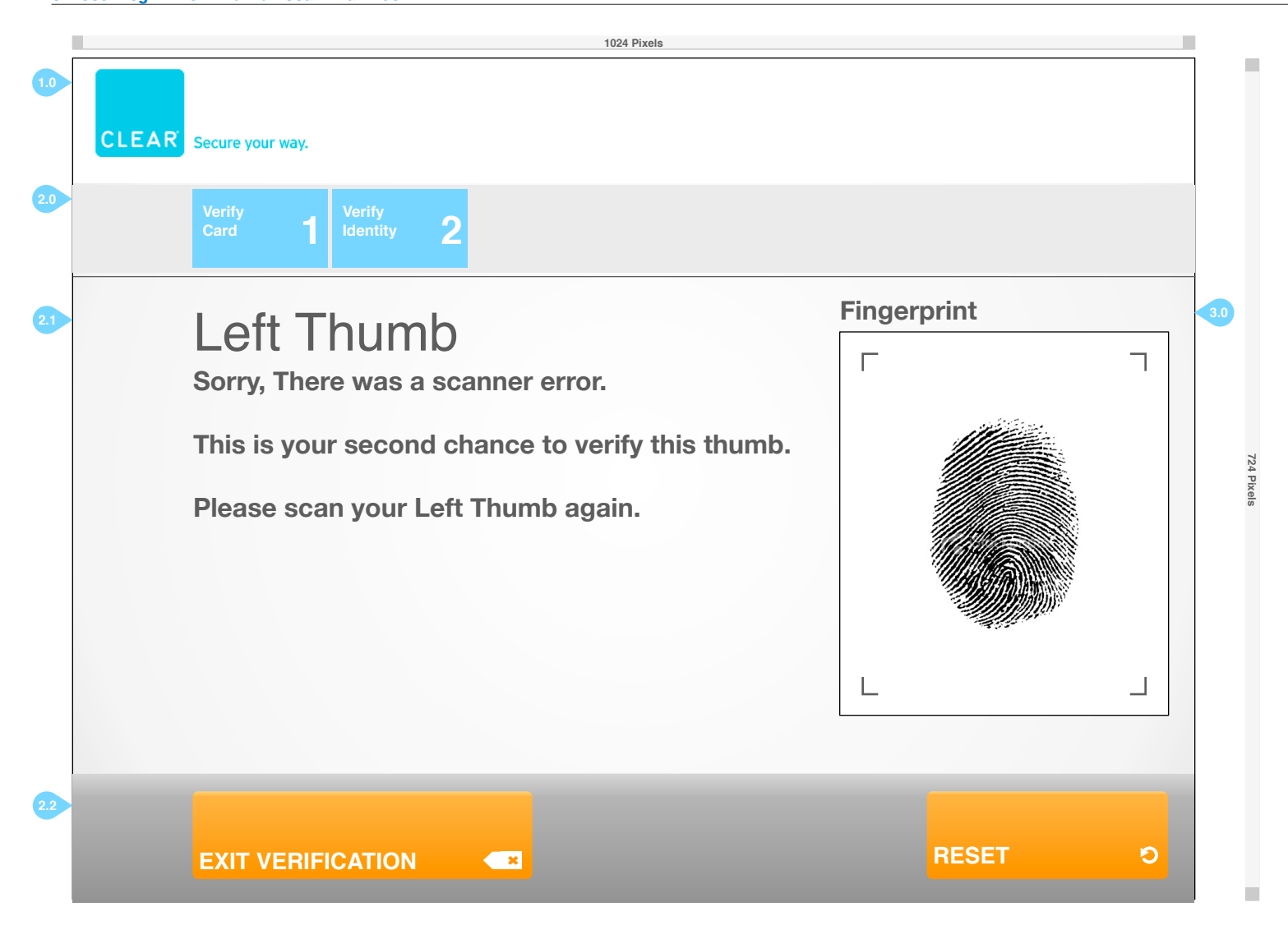

### NOTES:

CLEAR Verification Kiosks will be monitored by CLEAR Attendants. New and Existing CLEAR users will be guided through the verification process if they assistance.

### 1.0) CLEAR LOGO

The CLEAR logo will always be displayed.

### 2.0) TWO STEPS OF VERIFICATION

The two steps of verification are displayed to the user. The current step will be the last blue button from left to right.

### 2.1) LEFT THUMB

Users will verify their identity with their CLEAR card and verifying a specific biometric at the kiosk. Since the user was unable to properly verify their Primary Biometric, they must choose their Secondary Biometric value to verify. This is their fifth chance for the user to verify their identity.

#### 2.2) EXIT VERIFICATION & RESET

Users can exit the CLEAR verification system at anytime by pressing Exit Verification. Reset will reset the scanned image.

#### 3.0) FINGERPRINT PREVIEW

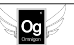

### FlyClear Kiosks 0.2 User Login - Left Thumb - Scan Trial #3/3

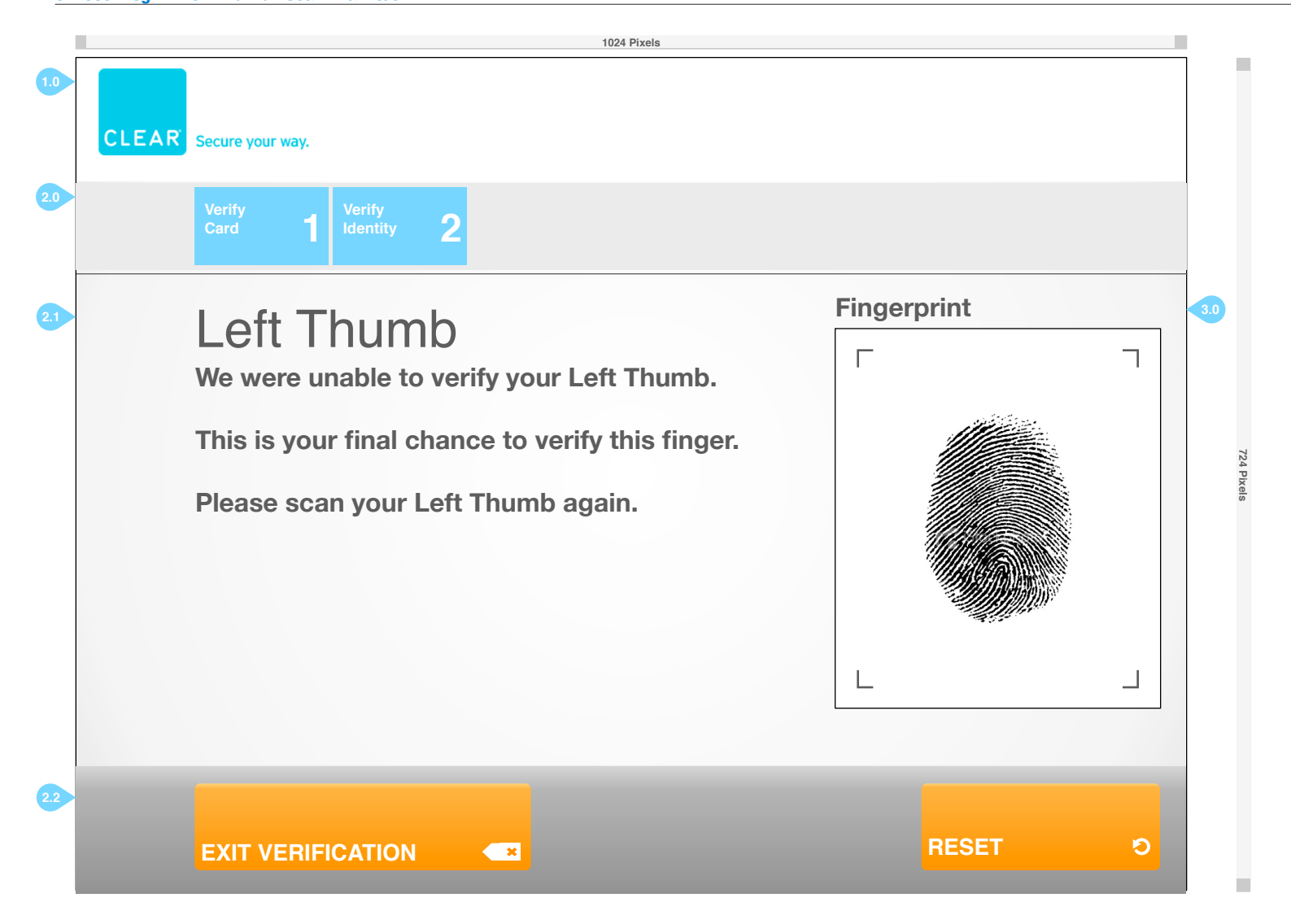

### NOTES:

CLEAR Verification Kiosks will be monitored by CLEAR Attendants. New and Existing CLEAR users will be guided through the verification process if they assistance.

### 1.0) CLEAR LOGO

The CLEAR logo will always be displayed.

### 2.0) TWO STEPS OF VERIFICATION

The two steps of verification are displayed to the user. The current step will be the last blue button from left to right.

#### 2.1) LEFT THUMB

Users will verify their identity with their CLEAR card and verifying a specific biometric at the kiosk. Since the user was unable to properly verify their Primary Biometric, they must verify their Secondary Biometric. This is their SIXTH and FINAL chance for the user to verify their identity. If they fail, they will exit the system and will have to go to the normal security line.

#### 2.2) EXIT VERIFICATION & RESET

Users can exit the CLEAR verification system at anytime by pressing Exit Verification. Reset will reset the scanned image.

#### 3.0) FINGERPRINT PREVIEW

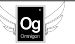

### FlyClear Kiosks 0.2 User Login - Left Iris - Scan Trial #1/3

Og

|                                                                                                    | 4004 Divela                                        |     |        |                                                                                                    |
|----------------------------------------------------------------------------------------------------|----------------------------------------------------|-----|--------|----------------------------------------------------------------------------------------------------|
| , in the second second s | 1024 Pixels                                        |     | -      | NOTES:                                                                                                    |
| 1.0                                                                                                    |                                                    |     |        | CLEAR Verification Kiosks will be monitored by CLEAR Attendants. New and Existing CLEAR users will be guided through the verification process if they assistance.                                                     |
|                                                                                                    |                                                    |     |        | 1.0) CLEAR LOGO<br>The CLEAR logo will always be displayed.                                                                                                    |
| 2.0                                                                                                    | Verify<br>Card 1 Verify<br>Identity 2              |     |        | 2.0) TWO STEPS OF VERIFICATION<br>The two steps of verification are displayed to the user. The current step will be the last<br>blue button from left to right.                                                       |
| F                                                                                                    |                                                    | -   |        | 2.1) LEFT IRIS<br>Users will verify their identity with their CLEAB card and verifying a specific biometric at                                                                                                    |
| 2.1                                                                                                    | Left Iris                                          | 3.0 |        | the klosk. Since the user was unable to properly verify their Primary Biometric, they<br>must choose their Secondary Biometric value to verify. This is their fourth chance<br>for the user to verify their identity. |
|                                                                                                    | Look into the mirrored surface of the Iris reader. |     |        | 2.2) EXIT VERIFICATION & RESET<br>Users can exit the CLEAR verification system at anytime by pressing Exit Verification.                                                                                              |
|                                                                                                    | Manuel of the first in the interventifie of        |     |        |                                                                                                    |
|                                                                                                    | Your Left Eye is being verified.                   |     | 724    | Users will see a preview of their fingerprint after a successful scan.                                                                                                    |
|                                                                                                    |                                                    |     | Pixels |                                                                                                    |
|                                                                                                    |                                                    |     |        |                                                                                                    |
|                                                                                                    |                                                    |     |        |                                                                                                    |
|                                                                                                    |                                                    |     |        |                                                                                                    |
|                                                                                                    |                                                    |     |        |                                                                                                    |
|                                                                                                    |                                                    |     |        |                                                                                                    |
|                                                                                                    |                                                    |     |        |                                                                                                    |
|                                                                                                    |                                                    |     |        |                                                                                                    |
|                                                                                                    |                                                    |     |        |                                                                                                    |
| 2.2                                                                                                    |                                                    |     |        |                                                                                                    |
|                                                                                                    |                                                    |     |        |                                                                                                    |
|                                                                                                    |                                                    |     |        |                                                                                                    |
|                                                                                                    |                                                    | -   |        |                                                                                                    |

### FlyClear Kiosks 0.2 User Login - Left Iris - Scan Trial #2/3

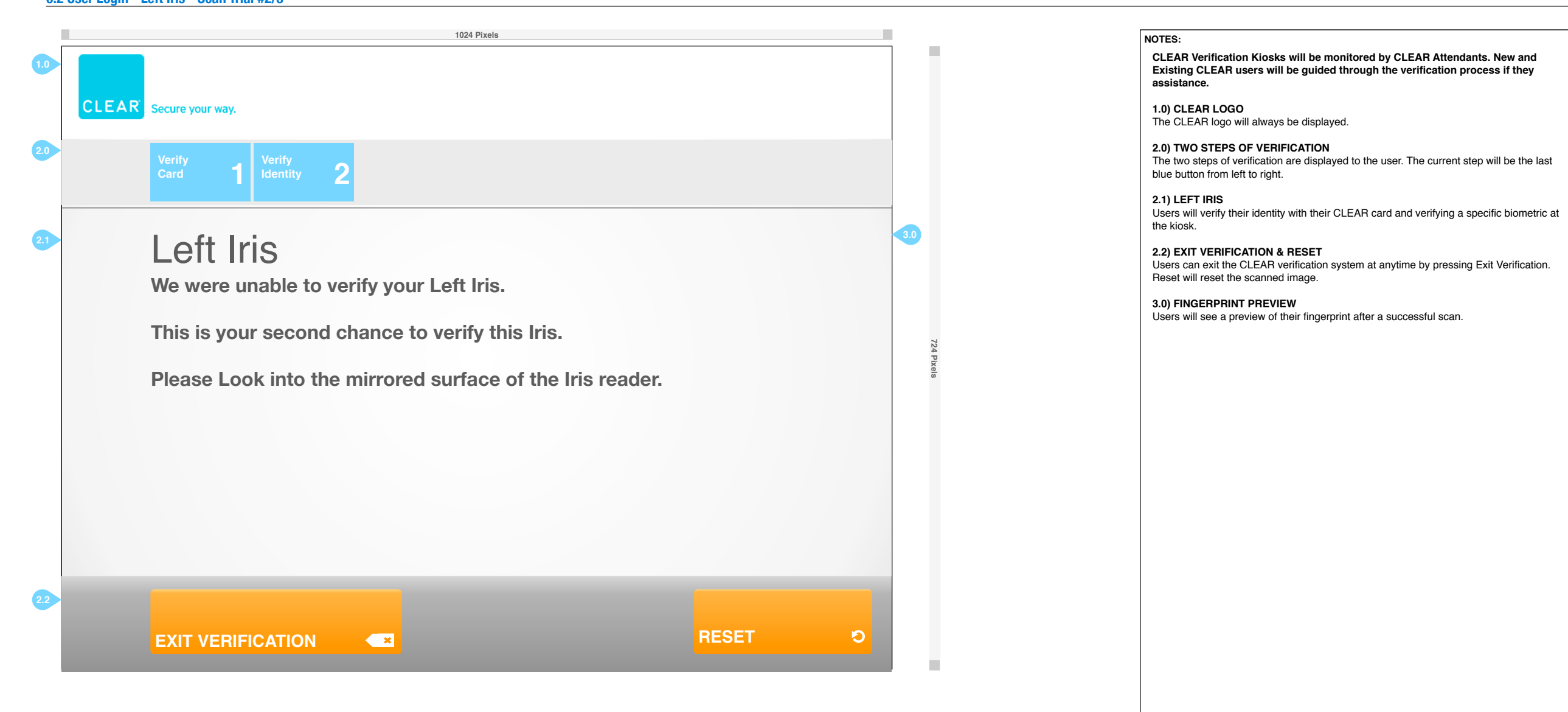

### FlyClear Kiosks 0.2 User Login - Left Iris - Scan Trial #3/3

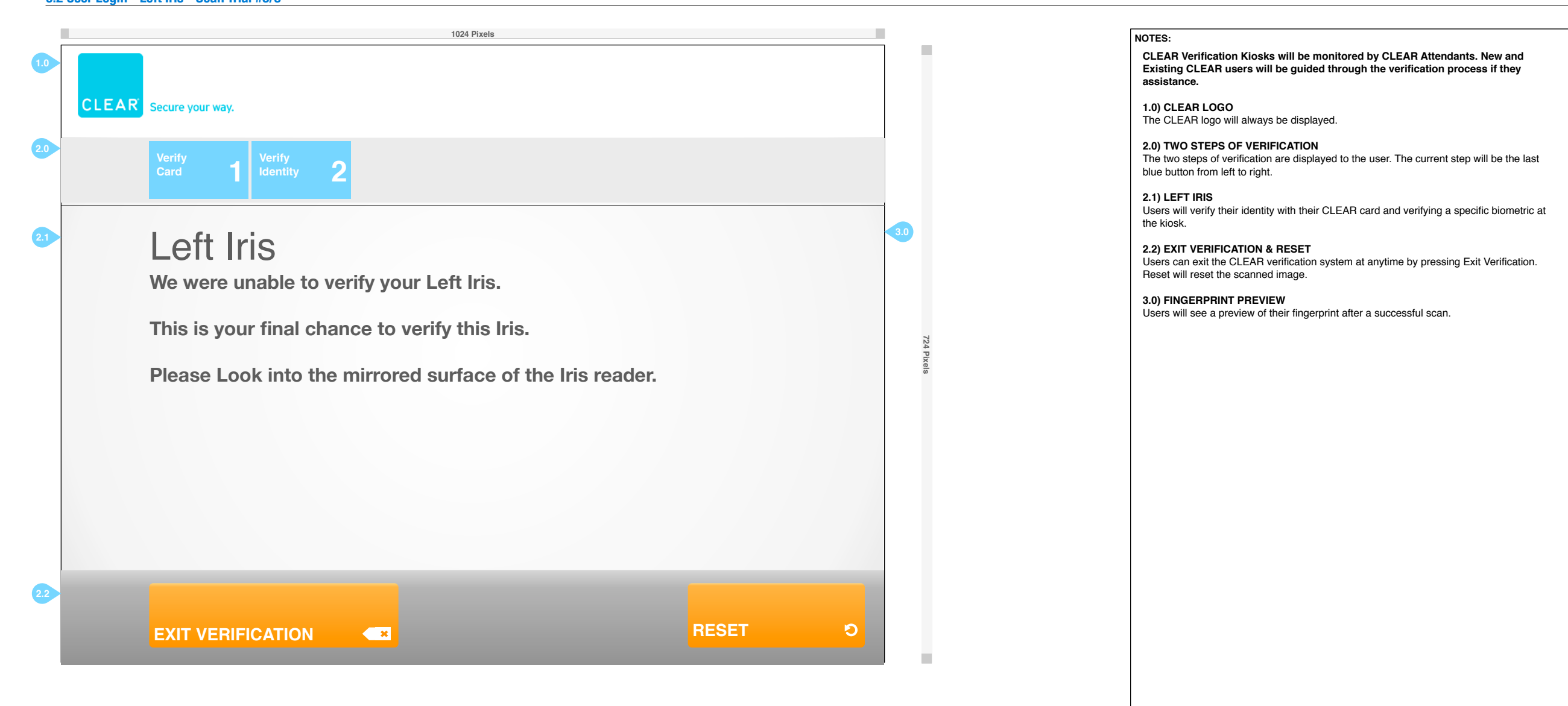

### FlyClear Kiosks 0.3 Exit Verification?

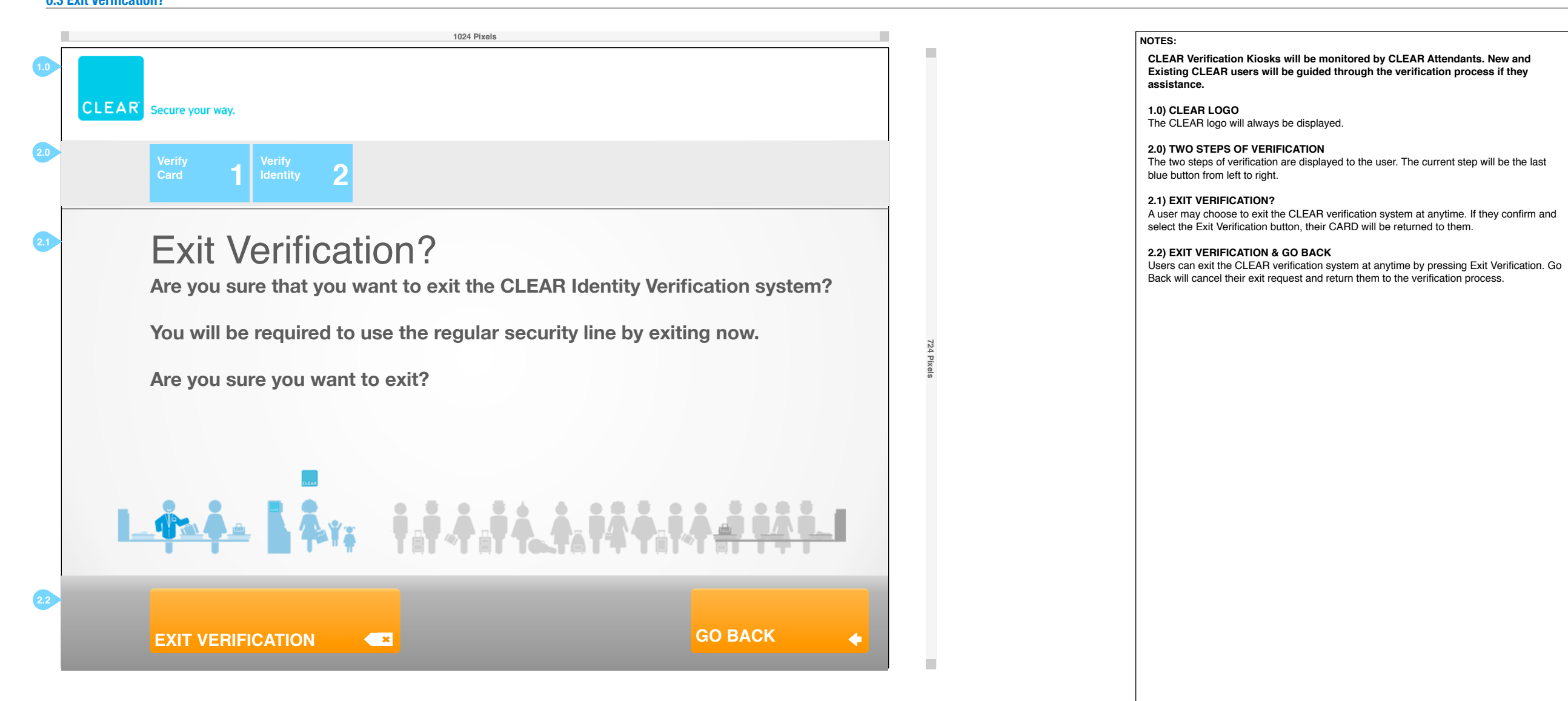

## FlyClear Kiosks

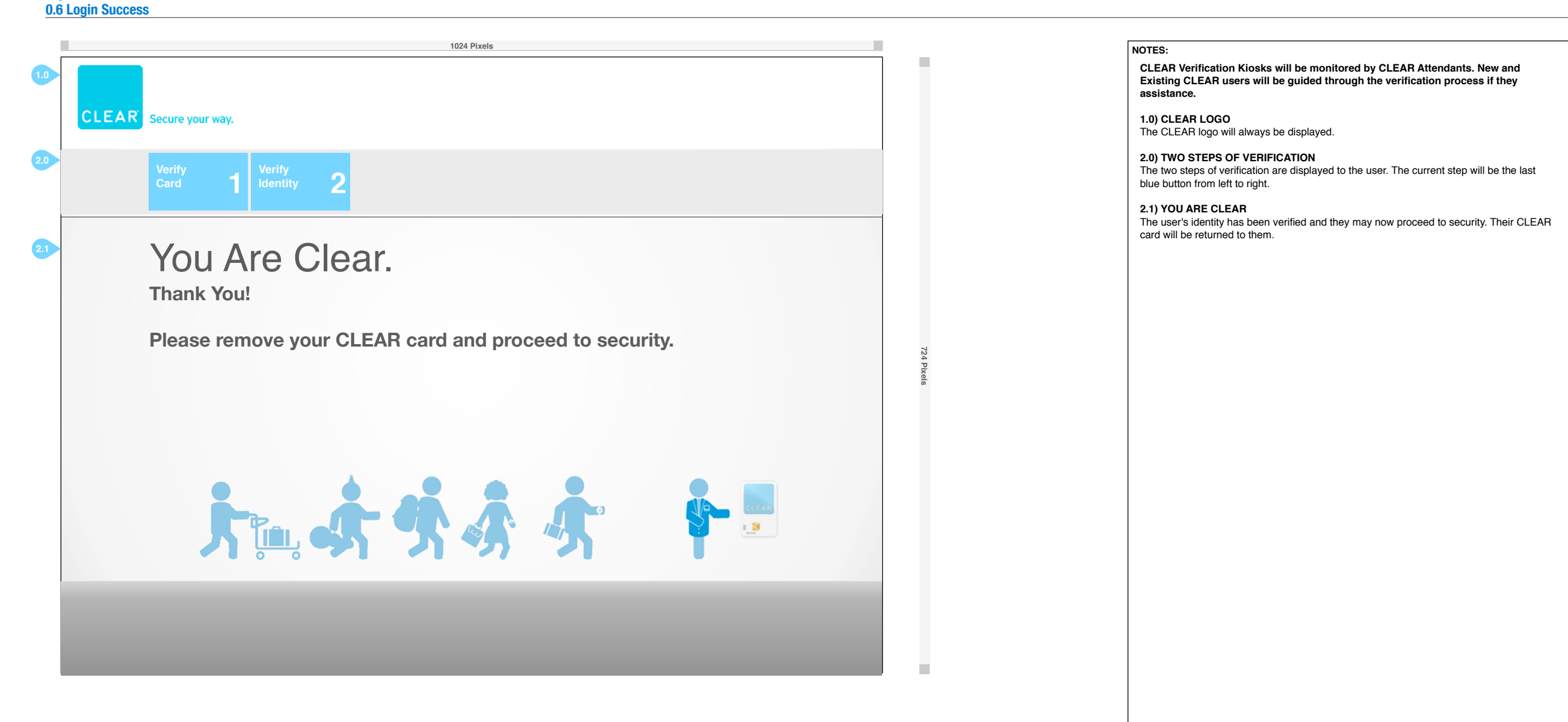

### FlyClear Kiosks 0.7 Verify Identity - Identity Verification Error

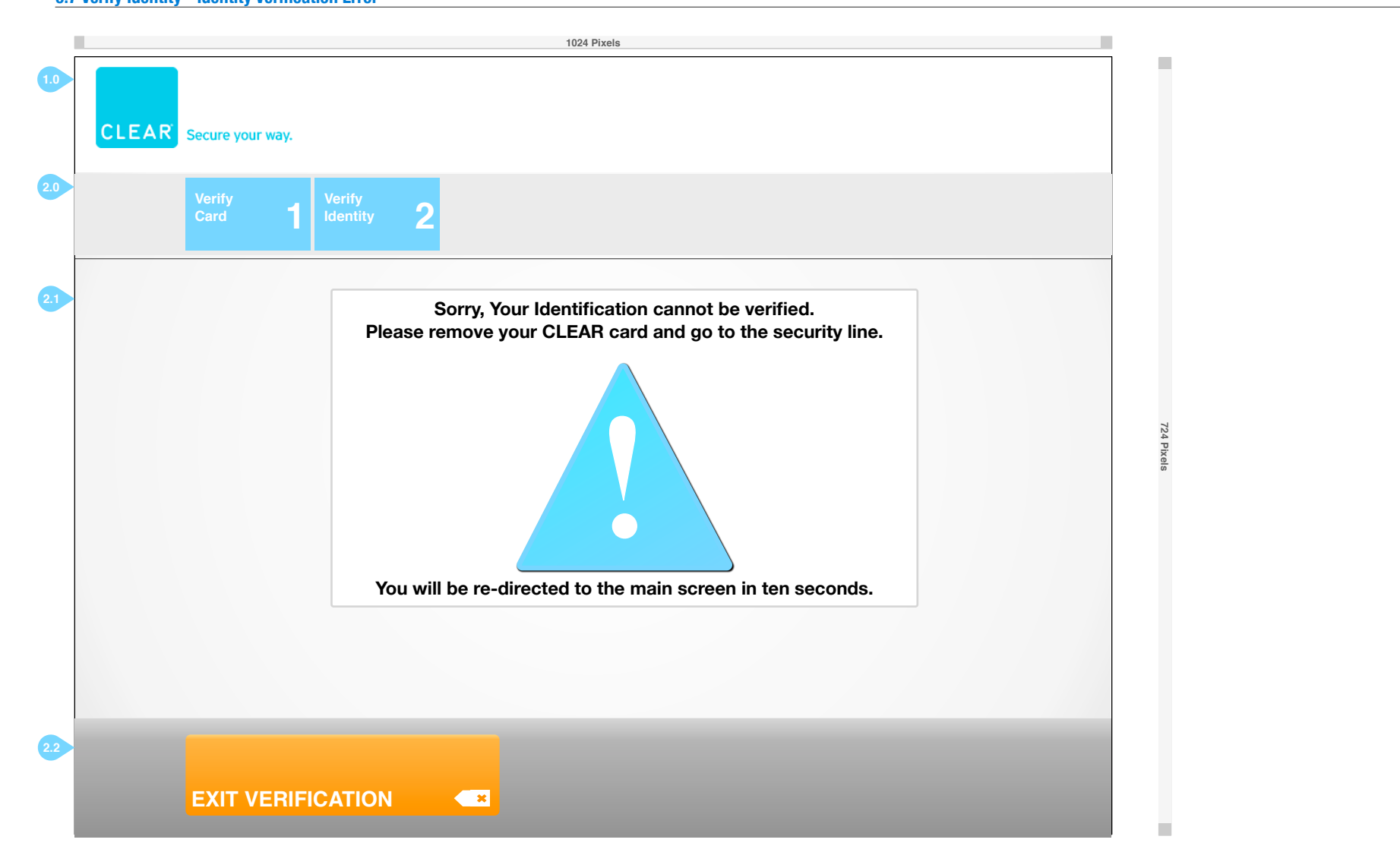

### NOTES:

CLEAR Verification Kiosks will be monitored by CLEAR Attendants. New and Existing CLEAR users will be guided through the verification process if they assistance.

1.0) CLEAR LOGO

The CLEAR logo will always be displayed.

### 2.0) TWO STEPS OF VERIFICATION

The two steps of verification are displayed to the user. The current step will be the last blue button from left to right.

### 2.1) YOUR IDENTIFICATION CANNOT BE VERIFIED.

Users will see this message when they have failed to verify their identity. They will only see this screen when they have not been able to verify their primary, secondary and tertiary biometric. They will be asked to travel through the standard security line.

### 2.2) EXIT VERIFICATION

Users can exit the CLEAR verification system at anytime by pressing Exit Verification.

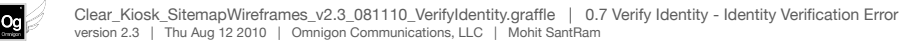